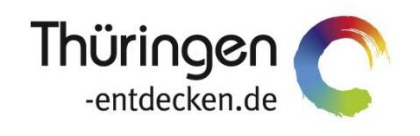

**THÜRINGEN** BUCHEN regional • persönlich • vielfältig

# Dokumentation Frontend TBase Modul Datenpflege Veranstalterpauschalen

Software DMS TOMAS®

September 2018

# Inhalt

| 1.  | Allgemein  | es4                                     |
|-----|------------|-----------------------------------------|
| 2.  | Veranstalt | erpauschalen7                           |
| 2.1 | Veranstalt | erpauschalen ohne Provisionsberechnung7 |
|     | 2.1.1      | VAPAU MARGE 17                          |
|     | 2.1.2      | VAPAU MARGE 27                          |
|     | 2.1.3      | VAPAU MARGE 37                          |
| 2.2 | Veranstalt | erpauschalen mit Provisionsberechnung7  |
|     | 2.2.1      | VAPAU PROV 17                           |
|     | 2.2.2      | VAPAU PROV 27                           |
|     | 2.2.3      | VAPAU PROV 38                           |
| 3.  | Pflege     |                                         |
| 3.1 | VAPAU M    | ARGE 1 / PROV 111                       |
| 3.2 | VAPAU M    | ARGE 2 / PROV 213                       |
| 3.3 | VAPAU M    | ARGE 3 / PROV 315                       |
| 4.  | Vakanz     |                                         |

# 1. Allgemeines

Das Frontend TBase steht allen *Thüringen buchen*-Buchungsstellen zur Verfügung. Über das Frontend erfolgt u.a. die Pflege von Stammdaten, das Erstellen von Buchungsvorgängen, die Erstellung von Statistiken und Provisionsabrechnungen.

Das Frontend TBase ist nach Menüpunkten aufgebaut. Die Menüleiste befindet sich links. Die Verfügbarkeit der einzelnen Menüpunkte ist von den Rechten des jeweiligen Benutzer-Zugangs abhängig.

Folgende Menüpunkte stehen über das TBase zur Verfügung:

- Intranet
- Vakanz
- Vorgänge
- Leistungsträger
- Backoffice
- Einstellungen
- **Hinweis:** Es wird empfohlen, TBase über den Browser MS Internet Explorer auszuführen. Die Verwendung anderer Browser ist möglich, bei diesen kann es aber zu grafischen/ digitalen Abweichungen in der Darstellung kommen. Stellen Sie bitte sicher, dass Sie immer die aktuelle Browser-Version verwenden.

Über die URL https://ttg.tomas.travel/irs/ wird die Internet-Seite für TBase aufgerufen.

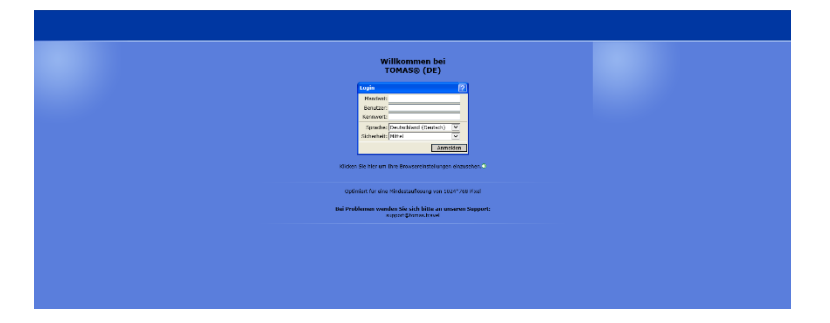

Die Anmeldung erfolgt mit personalisierten Zugangsdaten, bestehend aus dem Kürzel für Ihre *Thüringen buchen*-Buchungsstelle, Ihrem Nachnamen und Passwort. Die Zugangsdaten werden durch die Thüringer Tourismus GmbH (TTG) bereitgestellt.

Nach dem Einloggen wird die Startseite geöffnet.

| OHASIS T Box AS * Version 2.40, TT                                                                                                    | 5 DN 10: 2021083                                                                                                    | Paggy Fault/Testmondant, (Erfort |
|----------------------------------------------------------------------------------------------------|----------------------------------------------------------------------------------------------------|----------------------------------|
|                                                                                                    |                                                                                                    |                                  |
| d + + + + + + + + + + + + + + + + + + +                                                                                                    | TOMAC                                                                                                    |                                  |
| and a start of the start of the |                                                                                                    |                                  |
| Anna an                                                                                                    | ONLINE MANAGEMENT                                                                                                    |                                  |
| g                                                                                                    |                                                                                                    |                                  |
| () endedan                                                                                                    | HadisPerger Fault                                                                                                    |                                  |
|                                                                                                    |                                                                                                    |                                  |
|                                                                                                    | 21.09.2016                                                                                                    |                                  |
|                                                                                                    | Ad dan bakawaten kuhang badi, buchang isak atat, telabuhang dara, glain dad, grapa cian atat and hutang i i<br>warten na da Shornbattengong telap fe yaki sepang pagagapaha i d. at. warte i cian di sa pata kuhang i i<br>silamatangangni bad kuli, sangapatan i ba basehatan buchang pata pata pata atat atat atat pata<br>Silamatangangni autograpatang telap basehatang bad kuli dara sa J. Raga vi d. ata Arabat<br>Silamatangang autograpatang telap atat atat atat atat atat atat atat a |                                  |
|                                                                                                    | 24.06.2016                                                                                                    |                                  |
|                                                                                                    | Dis ThäningenCauf Transimussakzen/th Thäningen ist da. Sei bield den mit Netvalling, Vartisio oder<br>Gästeldetrang berraken (Netvallinnen und Methatimen der Transitt Greinsteinen in Trängen als tella<br>Gelsgenheit des touristicks Angelot im Fristelste bezert kennensulernen. Die kostenfrie Koste kann hei der<br>Thäninger Tränsman Gelstecht Mestangel werden. Nählens zur Beertragung und Netzung der Kerte erfehren<br>Sie im Tautureursteine K <sup>a</sup> hlingen.               |                                  |
|                                                                                                    |                                                                                                    |                                  |
|                                                                                                    | He de stammelisch proterunszenen. Nachsproge zijst data nachskalan klasmel lub imperior in nach stärt inst an Unfurient, also da wählige information and an eine tils protection and enrichte einer. Aus das hällige information and and and and and and and and and an                                                                                                    |                                  |
|                                                                                                    | blie kommulieren die dezen liek nicht nach auben, sollte einer dreur Partnar troteriagen benotigen, laden die emperchande bekament bite<br>beranter und veraenden en per E. Halt, filden Dach.                                                                                                    |                                  |
| ~                                                                                                    | blick kommunitionen bie diesen solle nicht mich arbeite sind diese dreut deren versingen benotzen, laden sie das ernigenschande bekannet bite<br>Invenden auf versonsten an junt 2 Mail, Shine Dank,<br>38.69.3015                                                                                                    |                                  |

Auf der Startseite werden immer die aktuellen Neuigkeiten angezeigt.

Links unten in der Maske findet sich der Abmeldebutton. Weiterhin können Sie über den Button *Neues Fenster* eine weitere TBase-Maske unter der gleichen Anmeldung in einem neuen Browser-Fenster öffnen.

**Hinweis:** Es ist möglich mit mehreren aktiven Anmeldungen vom gleichen oder von unterschiedlichen Benutzern im gleichen Browser zu arbeiten.

Unter Intranet – Meine Einstellungen sind die Einstellungen des jeweiligen Benutzers zu finden.

| ¥                        |                                              |  |  |  |  |  |  |
|--------------------------|----------------------------------------------|--|--|--|--|--|--|
| Meine Einstellungen -    | Peggy Fauß                                   |  |  |  |  |  |  |
| Spraches                 |                                              |  |  |  |  |  |  |
| Name                     | :Peggy Fauß                                  |  |  |  |  |  |  |
| E-Mail Adresse:          | fauss@thueringen-tourismus.de                |  |  |  |  |  |  |
| Signatur                 | Editor                                       |  |  |  |  |  |  |
| Digitale Signatur (GIF): | Durchsuchen Anzeigen                         |  |  |  |  |  |  |
| Telefon Firma            | +49 (0)361 37 42 216                         |  |  |  |  |  |  |
| Telefon Privat           |                                              |  |  |  |  |  |  |
| Telefon Mobil            |                                              |  |  |  |  |  |  |
| Fax:                     | +49 (0)361 37 42 299                         |  |  |  |  |  |  |
| LAN/WAN Drucker:         | TTG CC                                       |  |  |  |  |  |  |
| Altes Kennwort           | ·                                            |  |  |  |  |  |  |
| Neues Kennwort           |                                              |  |  |  |  |  |  |
| Neues Kennwor            | <b>4</b>                                     |  |  |  |  |  |  |
| (Wiederholung):          |                                              |  |  |  |  |  |  |
|                          | Verknuptung zu Dokumentprofile<br>Hinzufügen |  |  |  |  |  |  |
| Kennwort setzen          | Speichern                                    |  |  |  |  |  |  |

Folgende Felder müssen zwingend gefüllt sein:

| Name           | Vor- und Nachname des Benutzers                                                                    |
|----------------|----------------------------------------------------------------------------------------------------|
| E-Mail-Adresse | Firmen-E-Mail-Adresse des Benutzers bzw. die E-Mail-Adresse, die relevant für Buchungsvorgänge ist |
| Telefon Firma  | Firmen-Telefonnummer des Benutzers bzw. die Telefonnummer, die relevant für Buchungsvorgänge ist   |
| Fax            | Firmen-Faxnummer                                                                                   |
|                |                                                                                                    |

 Hinweis: Die hinterlegte E-Mail-Adresse dient als Absender f
ür alle Buchungsdokumente, die unter dem Benutzer erstellt werden.
 Name, E-Mail-Adresse, Telefonnummer und Fax werden auf den Buchungsdokumenten angedruckt.

Weitere optionale Felder:

| Signatur          | Die hinterlegten Daten werden in den Buchungsbestätigung-E-Mails an |
|-------------------|---------------------------------------------------------------------|
|                   | Gast und Gastgeber als Signatur wiedergegeben.                      |
| Digitala Cignatur | Die digitale Untergehrift das Deputrers konn bier historiegt worden |

- Digitale Signatur Die digitale Unterschrift des Benutzers kann hier hinterlegt werden. Speichern Sie die Unterschrift als gif-Datei an einem lokalen Speicherort ab. Klicken Sie den Button *Durchsuchen* und wählen Sie die gif-Datei aus. Klicken Sie anschließend den Button *Speichern*
- LAN/WAN Wenn für Ihre *Thüringen buchen*-Buchungsstelle der Mailprinter Drucker eingerichtet wurde, können Sie hier den Drucker einstellen, auf dem die Buchungsdokumente ausgedruckt werden sollen.

Die persönlichen Einstellungen lassen sich jederzeit ändern.

Weiterhin können Sie das Passwort in Ihr persönliches Passwort ändern. Hierfür geben Sie in das Feld Altes Kennwort Ihr Passwort ein. In die Felder Neues Kennwort und Neues Kennwort

(Wiederholung) geben Sie Ihr persönliches Passwort ein. Anschließend klicken Sie den Button Kennwort setzen und zum Schluss den Button Speichern.

**Hinweis:** Arbeiten Sie im TBase grundsätzlich immer mit Einmal-Klick. Mit der F11-Taste können Sie Ihren Arbeitsbereich auf dem Bildschirm vergrößern. Deaktivieren Sie den Pop-up-Blocker für die Domain.

# 2. Veranstalterpauschalen

Die folgenden Versionen für die Erstellung einer Veranstalterpauschale mit Inkasso POS stehen allen *Thüringen buchen*-Buchungsstellen zur Verfügung. Für die Freischaltung in der Vakanz und die Einrichtung für den Onlinebereich setzen Sie sich bitte mit der TOMAS<sup>®</sup>-Administration der Thüringer Tourismus GmbH in Verbindung.

# 2.1 Veranstalterpauschalen ohne Provisionsberechnung

Bei diesen Versionen werden keine Provisionen auf die Umsätze berechnet. Die Differenz zwischen Einkaufs- und Verkaufspreis der verknüpften Leistungen ergibt die Marge für den Veranstalter.

# 2.1.1 VAPAU MARGE 1

Für diese Version werden auf den verknüpften Leistungen gesonderte Preise auf der Preisrate VAPAU VK (für Verkaufspreis) und VAPAU EK (für Einkaufspreis) gepflegt. Verfügbarkeiten und Konditionen werden nicht extra gepflegt. Die Buchungsrate greift hier auf die Standardraten zu.

### 2.1.2 VAPAU MARGE 2

Für diese Version werden auf den verknüpften Leistungen gesonderte Preise auf der Preisrate VAPAU VK (für Verkaufspreis) und VAPAU EK (für Einkaufspreis) gepflegt. Es wird ein Sonderkontingent auf der Rate VAPAU gepflegt. Die Konditionen werden nicht extra gepflegt. Die Buchungsrate greift hier auf die Standardrate zu.

### 2.1.3 VAPAU MARGE 3

Für diese Version werden auf den verknüpften Leistungen gesonderte Preise auf der Preisrate VAPAU VK (für Verkaufspreis) und VAPAU EK (für Einkaufspreis) gepflegt. Es wird ein Sonderkontingent auf der Rate VAPAU gepflegt. Es werden Sonderkonditionen auf der gesonderten Rate VAPAU gepflegt.

#### 2.2 Veranstalterpauschalen mit Provisionsberechnung

Bei diesen Versionen werden Provisionen auf den Einkaufspreis berechnet. Über die Differenz (falls vorhanden) zwischen Einkaufs- und Verkaufspreis der verknüpften Leistungen kann zusätzlich eine Marge für den Veranstalter erzeugt werden.

#### 2.2.1 VAPAU PROV 1

Für diese Version werden auf den verknüpften Leistungen gesonderte Preise auf der Preisrate VAPAU VK (für Verkaufspreis) und VAPAU EK (für Einkaufspreis) gepflegt. Verfügbarkeiten und Konditionen werden nicht extra gepflegt. Die Buchungsrate greift hier auf die Standardraten zu.

#### 2.2.2 VAPAU PROV 2

Für diese Version werden auf den verknüpften Leistungen gesonderte Preise auf der Preisrate VAPAU VK (für Verkaufspreis) und VAPAU EK (für Einkaufspreis) gepflegt. Es wird ein Sonderkontingent auf der Rate VAPAU gepflegt. Die Konditionen werden nicht extra gepflegt. Die Buchungsrate greift hier auf die Standardrate zu.

# 2.2.3 VAPAU PROV 3

Für diese Version werden auf den verknüpften Leistungen gesonderte Preise auf der Preisrate VAPAU VK (für Verkaufspreis) und VAPAU EK (für Einkaufspreis) gepflegt. Es wird ein Sonderkontingent auf der Rate VAPAU gepflegt. Es werden Sonderkonditionen auf der gesonderten Rate VAPAU gepflegt.

# 3. Pflege

Sie pflegen die Pauschalen unter dem Menüpunkt *Leistungsträger*  $\rightarrow$  *Touristische Organisation*. Hier wählen Sie die TO, die der Veranstalter der Pauschale ist.

Unter der Lasche Leistungen klicken Sie auf neu.

Dann wählen Sie die Leistungsart Pauschalen aus.

| Leistungsart wählen ?     |
|---------------------------|
| Name                      |
| Artikel, Merchandising    |
| Baustein mit Datum        |
| ERV-Reiseversicherung     |
| FeWo/FH                   |
| Freitabelle               |
| Führung, Rundfahrten      |
| Führungen TTG             |
| Gebühren                  |
| Hotelpauschale            |
| Pauschalen                |
| Prospekce                 |
| Rahmenprogramm            |
| RIT (Deutsche Bahn)       |
| Stellplatz                |
| Tagungsraum-/Technik      |
| Zimmer                    |
| Zusatzleistung Stellplatz |
| Zurück                    |

Unter der Lasche Allgemein stehen folgende Felder zur Verfügung:

| Sprache:                           |                                |
|------------------------------------|--------------------------------|
| Name:                              | Musterpauschale                |
| Name für Sortierung:               | Musterpauschale                |
| Тур:                               | Erholungsreise 🗸               |
| Buchbar:                           |                                |
| Preisberechnung nur<br>Startdatum: |                                |
| Code:                              | TEST601                        |
| Fibukonto:                         |                                |
| Verfügbarkeitsart:                 | Kontingent 🗸                   |
| Preistyp:                          | Standard 🗸                     |
| Leistung ist Pauschale:            | $\checkmark$                   |
| Druck Avis:                        | $\checkmark$                   |
| PMS:                               | ×                              |
| PMS-Code:                          |                                |
| Kopieren:                          | Innerhalb von LT Zu anderem LT |
| Aktiv:                             | $\checkmark$                   |
| Beschreibung:                      | ✓                              |
| Berechtigung                       | Bearbeiter                     |

| Name                              | Name der Pauschale (Leistung), inkl. Buchungsnummer zur besseren Übersicht bei allen Leistungen des Leistungsträgers                                                                                     |  |  |  |  |  |  |
|-----------------------------------|----------------------------------------------------------------------------------------------------|--|--|--|--|--|--|
| Name für Sortierung               | Namen der Pauschale noch einmal eintragen                                                                                                    |  |  |  |  |  |  |
| Тур                               | Typ der Pauschale auswählen                                                                                                    |  |  |  |  |  |  |
| Buchbar                           | Leistung kann hier auch komplett gesperrt werden (keine Buchbarkeit)                                                                                                    |  |  |  |  |  |  |
| Preisberechnung nur<br>Startdatum | <b>WICHTIG</b> : Diese Checkbox ist standardmäßig nicht angewählt.<br>Wenn der Haken gesetzt ist, so wird nur der Preis vom Anreisetag<br>gezogen, egal, ob sich der Preis während des Aufenthaltes noch |  |  |  |  |  |  |

|                   | einmal ändert. Preissprünge während des Reisezeitraums<br>werden somit nicht berücksichtigt. Sie setzen also den Haken nur<br>bei Pauschalen mit verschiedenen Saisonpreisen (in diesem Fall<br>mit der Berechnungsregel pro Person/Nacht arbeiten) |  |  |  |  |  |
|-------------------|----------------------------------------------------------------------------------------------------|--|--|--|--|--|
| Code              | Buchungscode der Pauschale (Leistung)                                                                                                    |  |  |  |  |  |
| Fibukonto         | Buchungskonten (nur relevant bei Schnittstelle zur Fibu)                                                                                                    |  |  |  |  |  |
| Verfügbarkeitsart | Kontingent                                                                                                    |  |  |  |  |  |
| Preistyp          | Standard                                                                                                    |  |  |  |  |  |
| Leistung ist PAU  | ist standardmäßig durch einen Haken aktiviert                                                                                                    |  |  |  |  |  |
| Druck Avis        | <b>IMMER</b> aktivieren, standardmäßig aktiviert, (veranlasst den späteren Druck von Avisen)                                                                                                    |  |  |  |  |  |
| Aktiv             | Aktiviert die Pauschale und gibt diese zur Einsicht in der Vakanz frei                                                                                                    |  |  |  |  |  |

Bevor Sie die Pauschale abspeichern, wechseln Sie in die Lasche *Gruppen*. Dort sind folgende Einstellungen vorzunehmen.

| Individuelle Gruppe:                  | Pauschalen                               | ~ |
|---------------------------------------|------------------------------------------|---|
| Leistungsgruppe:                      | Pauschale                                | ~ |
| Buchungsraten:                        |                                          |   |
| Stornobedingungen:                    | Standard Stornobedingunger               | ~ |
| Zahlungen:                            | Standard Zahlungen                       | ~ |
| Provision:                            | Pauschale                                | ~ |
| Geldfluss:                            | Pauschale                                | ~ |
| Verrechnung:                          | Standard Verrechnung                     | ~ |
| Gebühr:                               | Standard                                 | ~ |
|                                       | Standard                                 |   |
| Preisgruppen:                         |                                          |   |
|                                       |                                          |   |
|                                       | Standard                                 |   |
| Cross-/Unselling Gruppe:              |                                          |   |
| cross-y opsening druppe:              |                                          |   |
|                                       |                                          |   |
|                                       | Standard                                 |   |
| Buchungskonditionen:                  |                                          |   |
|                                       |                                          |   |
|                                       |                                          | _ |
|                                       |                                          |   |
| CRM-Produktgruppen:                   |                                          |   |
|                                       |                                          |   |
|                                       |                                          | _ |
|                                       |                                          |   |
| Promotiongruppen:                     |                                          |   |
|                                       |                                          |   |
| Standard-Stornobedingung f.           | Koine gegenderten Da <sup>lle</sup> rrur | ~ |
| Garantierte Buchung:                  | Keine gesonderten Bedingun               | ~ |
| Touristische<br>Gruppenkonfiguration: |                                          | ~ |
| Fremdsysteme:                         | Kein RemoteSystem                        | ~ |
| Dokumentversand:                      | Standard                                 | ~ |
| Dokument/ersand.                      | a contraction                            |   |
|                                       |                                          |   |

Nachdem Sie die Eingaben unter der Lasche *Gruppen* abgespeichert haben, fügen Sie die Vertriebskanäle hinzu.

Anschließend pflegen Sie die Konditionen und die Verfügbarkeiten auf die Rate Standard wie in der Dokumentation Pauschalenpflege erläutert.

Da der Preis sich aus den Einkaufs- und Verkaufspreisen der verknüpften Zimmer kalkuliert, pflegen Sie auf der Pauschale auf die Rate Standard einen Preis von 0,00 € bzw. den fixen Preis der Pauschale.

Achten Sie bitte darauf, im Feld *Im Grundpreis enthalten* die entsprechende Verpflegung (Frühstück, Halbpension, Vollpension) auszuwählen.

| Vor                   | n: Dez 💙 2013 💙                                                                             |                                | Gruppe:                                               | Standard                                              |                        |  |  |  |  |
|-----------------------|---------------------------------------------------------------------------------------------|--------------------------------|-------------------------------------------------------|-------------------------------------------------------|------------------------|--|--|--|--|
| Anzanii Munate        |                                                                                             |                                | T                                                     | A                                                     |                        |  |  |  |  |
| Rate                  | e: Standard                                                                                 | ✓                              | Zu/Abschläge:                                         | Buchungsdatum                                         | ^                      |  |  |  |  |
| Verkaufskanäle        | e: TEST                                                                                     | ~                              |                                                       | Einheiten                                             | ~                      |  |  |  |  |
|                       | Kalender aktualisieren                                                                      | 1                              |                                                       |                                                       |                        |  |  |  |  |
|                       |                                                                                             | Dezember                       | 2013                                                  |                                                       |                        |  |  |  |  |
|                       | 1. 2. 3. 4. 5. 6. 7. 8. 9. 10. 1<br>So Mo Di Mi Do Fr Sa So Mo Di                           | 11. 12. 13. 14.<br>Mi Do Fr Sa | 15. 16. 17. 18. 19. 20. 21. 2<br>So Mo Di Mi Do Fr Sa | 22. 23. 24. 25. 26. 27. 28. 2<br>So Mo Di Mi Do Fr Sa | 9. 30. 31.<br>So Mo Di |  |  |  |  |
| Standard (Grundpreis) |                                                                                             |                                | 0,00 €                                                |                                                       |                        |  |  |  |  |
|                       |                                                                                             |                                |                                                       |                                                       | A LE L                 |  |  |  |  |
| Saisor                | 1:                                                                                          | $\checkmark$                   |                                                       |                                                       |                        |  |  |  |  |
| Datum                 | Von         Bis           1:         01.12.2013         01.01.2015           Interval hinzu | Entf.<br>fügen                 | Verkaufskanäle:                                       | TEST<br>THÜRIS                                        |                        |  |  |  |  |
|                       |                                                                                             |                                |                                                       |                                                       |                        |  |  |  |  |
| Prois Prutts          |                                                                                             | -                              |                                                       | 2 Haustiere                                           | ^                      |  |  |  |  |
| Preis Diutte          | .0,00                                                                                       |                                |                                                       | 2 Parkplätze<br>All Inclusive (AI)                    |                        |  |  |  |  |
| Preis Netto           | Standard                                                                                    |                                |                                                       | Bettwäsche                                            |                        |  |  |  |  |
| Rate                  | s, Standard                                                                                 |                                | Im Grundpreis                                         | Endreinigung<br>Fackeln                               |                        |  |  |  |  |
| Gruppe                | erpstandard                                                                                 | ×                              | enthalten:                                            | Frühstück (Ü/F)                                       |                        |  |  |  |  |
| Specia                | r:rkein Special                                                                             | ×                              |                                                       | Fruhstuck FeWo/FH                                     |                        |  |  |  |  |
| Fibukonto             | ):                                                                                          | ~                              |                                                       | Halbpension (HP)                                      |                        |  |  |  |  |
| Berechung             | g: pro Person                                                                               |                                |                                                       | Handtücher                                            | <u> </u>               |  |  |  |  |
| MwS                   | t: 19 % MwSt                                                                                | $\checkmark$                   |                                                       | Kulturförderabgabe                                    | •                      |  |  |  |  |
| Zu-/Abschläge Pfle    | gen Preis Löschen                                                                           | 1                              |                                                       | Preis                                                 | Speichern              |  |  |  |  |
|                       |                                                                                             | -                              |                                                       |                                                       |                        |  |  |  |  |

Anschließend pflegen Sie unter der Lasche Beschreibung die Beschreibungstexte.

Beschreibungstext 1 - Werbetext (Pauschale):

 $\rightarrow$  kurz und aussagekräftig, der Text soll beim Gast Interesse wecken

Bsp.:

Gehen Sie auf Schatzsuche in Erfurt und entdecken Sie die Kostbarkeiten aus über 1000 Jahre Stadtgeschichte. Begleitet wird Ihr Aufenthalt von einer kleinen kulinarischen Reise mit regionalen Spezialitäten in unserer urigen Weinstube mit Biergarten sowie mit modern interpretierten Klassikern im Restaurant.

Beschreibungstext 2 - Leistungen:

 $\rightarrow$  Aufzählung der Leistungen

danach kleiner Absatz (Strg-Taste gedrückt halten)

Bsp.:

3 Übernachtungen inkl. reichhaltigem Frühstücksbuffet in einem teilnehmenden Hotel in Erfurt 1 x regionales Abendessen in unserer Weinstube inklusive Aperitif an der Bar oder auf dem Dachgarten

- 1 x Mittagsimbiss mit Thüringer Bratwurst
- 1 x 3-Gang-Menü im Restaurant
- 1 x regionales Tapas-Menü in der Weinstube
- 1 x ErfurtCard (freier/reduzierter Eintritt zu vielen Kultur- und Erlebnisangeboten wie - Besuch der Alten Synagoge mit Erfurter Silberschatz und Hochzeitsring

- Besichtigung des Doms und des Augustinerklosters mit Lutherzelle) Tiefgaragenstellplatz

Beschreibungstext 3 - Preise/Konditionen (Pauschale):

→ wichtig für Darstellung im Internet (nur hier sieht der Online-Kunde den Preis) weitere wichtige Konditionen, wie z.B. Anmeldefrist, Gültigkeitsdauer

Bsp.:

Preis: EUR 295,00 p.P. im DZ EZ-Zuschlag: EUR 45,00 p.P./Nacht Verlängerungsnacht: EUR 50,00 p.P./Nacht Kinder bis 6 Jahre übernachten kostenfrei im Zimmer der Eltern Aufenthaltsdauer 3 Nächte Angebot gültig für den Zeitraum vom 01.01. bis 04.07.2013 und vom 20.07. - 28.11.2013 Service Info Vakanzprofil PFE:

→ Zusammenfassung aller Informationen f
ür die Kolleg(inn)en in der Tourist Information, die die PAU an den Gast vermitteln

Dieses Textfeld wird NUR im Vakanzprofil für Pauschalen in der Tourist Information ausgegeben, daher können hier auch interne Infos hinterlegt werden. Bitte geben Sie eine Rückmeldung an die TTG, wenn Sie dieses Textfeld in Ihrem Vakanzprofil für Pauschalen in der Tourist Information einsehen möchten. Das Textfeld wird nur angezeigt, wenn das Feld auch gepflegt wurde.

Bsp.:

#### Konditionen:

feste Dauer: 3 Nächte Pax: 1-3 / Erw.: 1-2 / Kinder: 0-1 max. Alter Kinder: 6 Minimum Vollzahler: 1 Aufenthaltsdauer 3 Nächte gültig vom 01.01. bis 04.07.2013 und vom 20.07. - 28.11.2013

#### Leistungen:

3 Übernachtungen inkl. reichhaltigem Frühstücksbuffet in einem teilnehmenden Hotel in Erfurt 1 x regionales Abendessen in unserer Weinstube inklusive Aperitif an der Bar oder auf dem Dachgarten

- 1 x Mittagsimbiss mit Thüringer Bratwurst
- 1 x 3-Gang-Menü im Restaurant
- 1 x regionales Tapas-Menü in der Weinstube
- 1 x ErfurtCard (freier/reduzierter Eintritt zu vielen Kultur- und Erlebnisangeboten wie - Besuch der Alten Synagoge mit Erfurter Silberschatz und Hochzeitsring
- Besichtigung des Doms und des Augustinerklosters mit Lutherzelle) Tiefgaragenstellplatz

#### Preise:

EUR 295,00 p.P. im DZ EZ-Zuschlag: EUR 45,00 p.P./Nacht Verlängerungsnacht: EUR 50,00 p.P./Nacht Kind bis 6 Jahre kostenfrei im Zimmer der Eltern

#### ACHTUNG: KEINE FORMATIERUNGEN IN DEN TOMAS®-EDITOR KOPIEREN!

(vorher alle Formatierungen über den WINDOWS-Editor entfernen) Den WINDOWS-Editor finden Sie unter Start  $\rightarrow$  alle Programme  $\rightarrow$  Zubehör  $\rightarrow$  Editor

Pflegen Sie mindestens ein thematisch passendes Bild unter Lasche Archiv in den Ordner *Bilder*. Die Pflege der Bilder entnehmen Sie bitte der *Dokumentation TBase Modul Datenpflege Beherbergung*.

Die Erstellung der Verknüpfung zur Pauschale ist abhängig von der Version der Veranstalterpauschale, die Sie benötigen.

# 3.1 VAPAU MARGE 1 / PROV 1

Unter der Lasche Verkn. zu Pauschale werden die "Anknüpfungspunkte" zum Verknüpfen mit der Hauptleistung verwaltet.

Über den Schalter *Hinzufügen Einfach* gelangen Sie zu den Eingabefeldern für die Definition der Verknüpfung, die Sie für diese Version entsprechend des folgenden Screenshots ausfüllen und speichern.

| Name               |                    | ^                 | Sprache:                    |               |         |              |       |
|--------------------|--------------------|-------------------|-----------------------------|---------------|---------|--------------|-------|
| TEST601            |                    |                   | Name:                       | TEST601       |         |              |       |
|                    |                    |                   | Art:                        | Zimmer        |         | ~            |       |
|                    |                    |                   | Leistungsverknüpfung:       | Hauptleistung |         | $\checkmark$ |       |
|                    |                    |                   | Rate Pauschale:             | VAPAU IK POS  |         | V            |       |
|                    |                    |                   | Rate Leistung:              | VAPAU MARGE   | 1       | ~            |       |
|                    |                    |                   | Preisgruppe Pausch.:        | Standard      |         | ~            |       |
|                    |                    |                   | Leistungsgruppe:            | Beherbergung  |         | $\sim$       |       |
|                    |                    |                   | Gültig für Preisberechnung: | ✓             |         |              |       |
|                    |                    |                   |                             |               |         |              | -     |
|                    |                    |                   | Kommentar:                  |               |         |              |       |
|                    |                    | ~                 |                             |               |         |              | `     |
| Hinzufügen Einfach | Hinzufügen Synchr. | Hinzufügen Ticket | Verknüpfte Leistungen a     | nzeigen       | Löschen | Spei         | chern |

ODER

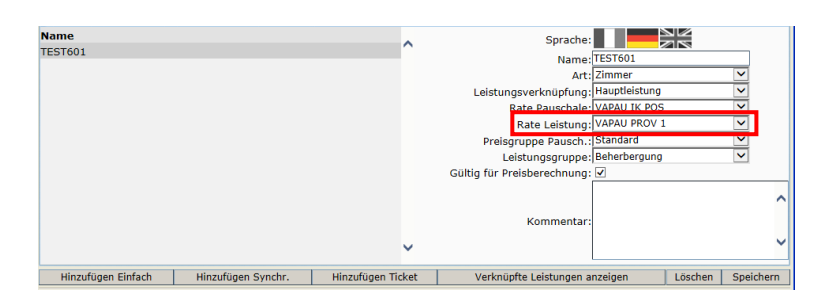

Wechseln Sie nun zur Zimmerleistung, die Sie mit der Pauschale verknüpfen möchten.

Die Verfügbarkeiten und Konditionen müssen auf der Rate Standard bereits vorhanden sein.

Unter der Lasche *Preise* pflegen Sie den Verkaufspreis der Zimmerleistung auf die Preisrate VAPAU VK und den Einkaufspreis auf die Preisrate VAPAU EK.

Achten Sie bitte darauf, im Feld *Im Grundpreis enthalten* die entsprechende Verpflegung (Frühstück, Halbpension, Vollpension) auszuwählen.

Der Preis, der auf der Preisrate VAPAU VK hinterlegt wird, wird in der Berechnung der Pauschale verwendet. Der Preis, der auf der Preisrate VAPAU EK hinterlegt wird, wird für die Abrechnung gegenüber dem LT verwendet.

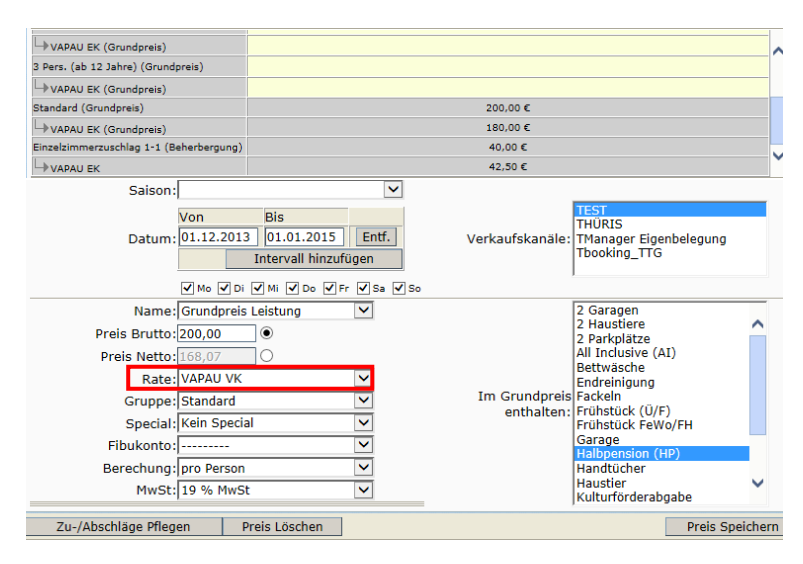

| Saison:              |                                                                                                    | $\checkmark$  |                 |                                                          |        |
|----------------------|----------------------------------------------------------------------------------------------------|---------------|-----------------|----------------------------------------------------------|--------|
| Datum:               | Øis           01.12.2013         01.01.2015           Intervall hinzufü           Mo V Di V Mi V Do V Fr | Entf.<br>igen | Verkaufskanäle: | TEST<br>THŪRIS<br>TManager Eigenbelegung<br>Tbooking_TTG |        |
| Name:                | Grundpreis Leistung                                                                                      | $\checkmark$  |                 | 2 Garagen                                                |        |
| Preis Brutto: 1      | 180,00                                                                                                   |               |                 | 2 Parkplätze                                             |        |
| Preis Netto:         | 151,26 O                                                                                                 |               |                 | All Inclusive (AI)                                       |        |
| Rate:                | VAPAU EK                                                                                                 | $\checkmark$  |                 | Bettwasche<br>Endreinigung                               |        |
| Gruppe:              | Standard                                                                                                 | $\checkmark$  | Im Grundpreis   | Fackeln                                                  |        |
| Special:             | Kein Special                                                                                             | ~             | enthalten:      | Frühstück FeWo/FH                                        |        |
| Fibukonto:           |                                                                                                    | ~             |                 | Garage                                                   |        |
| Berechung            | pro Person                                                                                               | $\checkmark$  |                 | Handtücher                                               | -      |
| MwSt:                | 19 % MwSt                                                                                                | ~             |                 | Haustier<br>Kulturförderabgabe                           | ~      |
| Zu-/Abschläge Pflege | n Preis Löschen                                                                                          |               |                 | Preis Spe                                                | eicher |

Unter der Lasche *Pauschalen* erstellen Sie nun die finale Verknüpfung der Hauptleistung (Übernachtung/Zimmer) zur Pauschale.

Im Feld Verknüpfung die entsprechende Verknüpfung auswählen und mit dem Schalter Hinzufügen bestätigen.

| v       | erknüpfung |           |    |
|---------|------------|-----------|----|
| TTG111  | ~          | Löschen   |    |
| TEST601 | ~          | Hinzufüge | en |

Damit kann sich die Pauschale aus dem Standardkontingent des verknüpften Zimmers bedienen. Die Verknüpfung ist zu verschiedenen Übernachtungsleistungen von verschiedenen Leistungsträgern möglich.

#### 3.2 VAPAU MARGE 2 / PROV 2

Unter der Lasche Verkn. zu Pauschale werden die "Anknüpfungspunkte" zum Verknüpfen mit der Hauptleistung verwaltet.

Über den Schalter *Hinzufügen Einfach* gelangen Sie zu den Eingabefeldern für die Definition der Verknüpfung, die Sie für diese Version entsprechend des folgenden Screenshots ausfüllen und speichern.

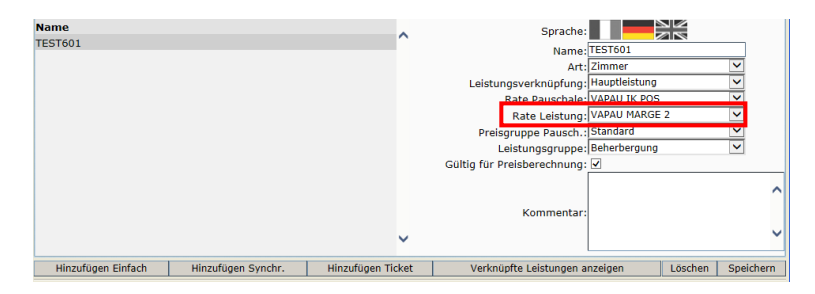

ODER

| Name               |                    |                   | Sprache:                    |               |         |              |
|--------------------|--------------------|-------------------|-----------------------------|---------------|---------|--------------|
| TEST601            |                    | ~                 | Name:                       | TEST601       |         |              |
|                    |                    |                   | Art:                        | Zimmer        |         | $\checkmark$ |
|                    |                    |                   | Leistungsverknüpfung:       | Hauptleistung |         | $\checkmark$ |
|                    |                    |                   | Rate Pauschale:             | VAPAU IK POS  |         | $\checkmark$ |
|                    |                    |                   | Rate Leistung:              | VAPAU PROV 2  |         | $\sim$       |
|                    |                    |                   | Preisgruppe Pausch.:        | Standard      |         | ~            |
|                    |                    |                   | Leistungsgruppe:            | Beherbergung  |         | $\checkmark$ |
|                    |                    |                   | Gültig für Preisberechnung: | ✓             |         |              |
|                    |                    |                   |                             |               |         | ~            |
|                    |                    |                   | Kommentar:                  |               |         |              |
|                    |                    | ~                 |                             |               |         | ~            |
| Hinzufügen Einfach | Hinzufügen Synchr. | Hinzufügen Ticket | Verknüpfte Leistungen a     | nzeigen       | Löschen | Speichern    |

Wechseln Sie nun zur Zimmerleistung, die Sie mit der Pauschale verknüpfen möchten.

Die Konditionen müssen auf der Rate Standard bereits vorhanden sein.

Die Verfügbarkeiten (Sonderkontingent) pflegen Sie auf die Rate VAPAU.

| Saison: 2013 Thüringen 🗸           |                                 |
|------------------------------------|---------------------------------|
| Von Bis                            |                                 |
| Datum: 06.01.2014 07.01.2014 Entf. |                                 |
| Intervall hinzufügen               |                                 |
| V Mo V Di V Mi V Do V Fr V Sa V So |                                 |
| Anzahl:10                          |                                 |
| Anzahl Unlimitiert:                |                                 |
| Konditionen 🖂                      |                                 |
| Ignorieren: 🖳                      |                                 |
| Gültig bis: 10                     |                                 |
| Rate: VAPAU                        |                                 |
| ◯ Status: Standard ✓               |                                 |
| Zuordnung Vertriebswege            | Uhrzeit/Verfügbarkeit Speichern |

Unter der Lasche *Preise* pflegen Sie den Verkaufspreis der Zimmerleistung auf die Preisrate VAPAU VK und den Einkaufspreis auf die Preisrate VAPAU EK.

Achten Sie bitte darauf, im Feld *Im Grundpreis enthalten* die entsprechende Verpflegung (Frühstück, Halbpension, Vollpension) auszuwählen.

Der Preis, der auf der Preisrate VAPAU VK hinterlegt wird, wird in der Berechnung der Pauschale verwendet. Der Preis, der auf der Preisrate VAPAU EK hinterlegt wird, wird für die Abrechnung gegenüber dem LT verwendet.

| VAPAU EK (Grundpreis)                                                                                                    |                                                                                    |                             |                                                                                                    |
|----------------------------------------------------------------------------------------------------|------------------------------------------------------------------------------------|-----------------------------|----------------------------------------------------------------------------------------------------|
| 3 Pers. (ab 12 Jahre) (Grundpreis)                                                                                                    |                                                                                    |                             |                                                                                                    |
| VAPAU EK (Grundpreis)                                                                                                    |                                                                                    |                             |                                                                                                    |
| Standard (Grundpreis)                                                                                                    |                                                                                    | 200,00 €                    |                                                                                                    |
| VAPAU EK (Grundpreis)                                                                                                    |                                                                                    | 180,00 €                    |                                                                                                    |
| Einzelzimmerzuschlag 1-1 (Beherbergu                                                                                                    | ng)                                                                                | 40,00 €                     |                                                                                                    |
| VAPAU EK                                                                                                    |                                                                                    | 42,50 €                     |                                                                                                    |
| Saison:<br>Datum: 01.12.2                                                                                                    | Bis<br>013 01.01.2015 Entf.<br>Intervall hinzufügen                                | Verkaufskanäle:             | TEST<br>THÜRIS<br>TManager Eigenbelegung<br>Tbooking_TTG                                                                                                    |
| Preis Brutto: 200,00<br>Preis Brutto: 200,00<br>Preis Netto: 168,07<br>Rate: VAPAU<br>Gruppe: Standa<br>Special: Kein Sp<br>Fibukonto:<br>Berechung: pro Per<br>MwSt: 19 % M  | I V W O C V P V S V<br>reis Leistung V<br>VK V<br>d V<br>ecial V<br>son V<br>wSt V | Im Grundpreis<br>enthalten: | 2 Garagen<br>2 Haustiere<br>2 Parkplätze<br>All Inclusive (AI)<br>Bettwäsche<br>Endreinigung<br>Fackeln<br>Frühstück (Ü/F)<br>Frühstück FeWo/FH<br>Garage<br>Halbpension (HP)<br>Handtücher<br>Haustier<br>Kulturförderabgabe     |
| Zu-/Abschläge Pflegen                                                                                                    | Preis Löschen                                                                      |                             | Preis Speichen                                                                                                    |
| Saison:<br>Datum: 01.12.                                                                                                    | Bis<br>2013 01.01.2015 Entf.<br>Intervall hinzufügen                               | ]<br>Verkaufskanäle<br>]    | TEST<br>THURIS<br>: TManager Eigenbelegung<br>Ibooking_TTG                                                                                                    |
| Vie c<br>Name: Grundy<br>Preis Brutto: 180,00<br>Preis Netto: 151,26<br>Rate: VAPAU<br>Gruppe: Standa<br>Special: Kein Sj<br>Fibukonto:<br>Berechung: pro Per<br>MwSt: 19 % h | reis Leistung V<br>reis Leistung V<br>EK V<br>red V<br>recial V<br>son V<br>twSt V | Im Grundprei<br>enthalten   | 2 Garagen<br>2 Haustiere<br>2 Parkplätze<br>All Inclusive (AI)<br>Bettwäsche<br>Endreinigung<br>s Fackeln<br>: Frühstück (Ü/F)<br>Frühstück FeWo/FH<br>Garage<br>Halbpension (HP)<br>Handtücher<br>Haustier<br>Kulturförderabgabe |
| Fibukonto:<br>Berechung: pro Per<br>MwSt: 19 % M<br>Zu-/Abschläge Pflegen                                                                                                    | son V<br>wSt V<br>Preis Löschen                                                    |                             | Garage<br>Halbpensi<br>Handtüch<br>Haustier<br>Kulturförd                                                                                                    |

Unter der Lasche *Pauschalen* erstellen Sie nun die finale Verknüpfung der Hauptleistung (Übernachtung/Zimmer) zur Pauschale.

Im Feld Verknüpfung die entsprechende Verknüpfung auswählen und mit dem Schalter Hinzufügen bestätigen.

|         | Verknüpfung  |            |
|---------|--------------|------------|
| TTG111  | ~            | Löschen    |
| TEST601 | $\checkmark$ | Hinzufügen |

Damit kann sich die Pauschale aus dem Sonderkontingent des verknüpften Zimmers bedienen. Die Verknüpfung ist zu verschiedenen Übernachtungsleistungen von verschiedenen Leistungsträgern möglich.

### 3.3 VAPAU MARGE 3 / PROV 3

Unter der Lasche Verkn. zu Pauschale werden die "Anknüpfungspunkte" zum Verknüpfen mit der Hauptleistung verwaltet.

Über den Schalter *Hinzufügen Einfach* gelangen Sie zu den Eingabefeldern für die Definition der Verknüpfung, die Sie für diese Version entsprechend des folgenden Screenshots ausfüllen und speichern.

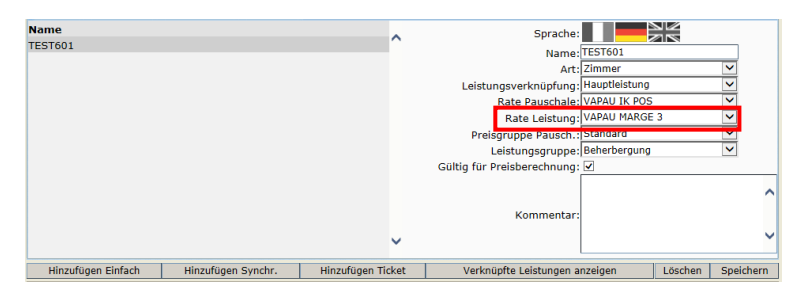

ODER

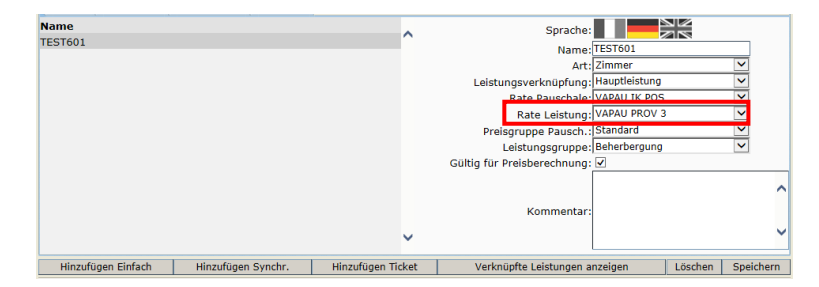

Wechseln Sie nun zur Zimmerleistung, die Sie mit der Pauschale verknüpfen möchten.

Die Konditionen (Sonderkonditionen für Belegung) pflegen Sie auf die Rate VAPAU.

| Rate: VAPAU                   |                           |
|-------------------------------|---------------------------|
|                               | Belegung                  |
| Gültig bis Tage vor Ankunft:0 | Max. Alter für Kinder: -1 |
| Standardbelegung: 2           | Minimum Vollzahler: 0     |
| Min. Personen: 1              | Max. Personen: 2          |
| Min. Erwachsene: 1            | Max. Erwachsene: 2        |
| Min. Kinder:0                 | Max. Kinder: 0            |
| Intervalle einzeln prüfen:    |                           |
| Löschen                       | Speichern                 |

Die Verfügbarkeiten (Sonderkontingent) pflegen Sie auf die Rate VAPAU.

| Saison: 2013 Thüringen                                  |
|---------------------------------------------------------|
| Von Bis                                                 |
| Datum: 06.01.2014 07.01.2014 Entf.                      |
| Intervall hinzufügen                                    |
| V Mo V Di V Mi V Do V Fr V Sa V So                      |
| Anzahl: 10                                              |
| Anzahl Unlimitiert: 🗌                                   |
| Konditionen 🖂                                           |
| Ignorieren:                                             |
| Gültig bis: 10                                          |
| Rate: VAPAU                                             |
| ○ Status: Standard ✓                                    |
| Zuordnung Vertriebswege Uhrzeit/Verfügbarkeit Speichern |

Unter der Lasche *Preise* pflegen Sie den Verkaufspreis der Zimmerleistung auf die Preisrate VAPAU VK und den Einkaufspreis auf die Preisrate VAPAU EK.

Achten Sie bitte darauf, im Feld *Im Grundpreis enthalten* die entsprechende Verpflegung (Frühstück, Halbpension, Vollpension) auszuwählen.

Der Preis, der auf der Preisrate VAPAU VK hinterlegt wird, wird in der Berechnung der Pauschale verwendet. Der Preis, der auf der Preisrate VAPAU EK hinterlegt wird, wird für die Abrechnung gegenüber dem LT verwendet.

| P PARAU EK (Grundpreis) <ul> <li>P PARAU EK (Grundpreis)</li> <li>P PARAU EK (Grundpreis)</li> <li>P PARAU EK (Grundpreis)</li> <li>P PARAU EK (Grundpreis)</li> <li>P PARAU EK (Grundpreis)</li> <li>P PARAU EK (Grundpreis)</li> <li>P PARAU EK (Grundpreis)</li> <li>P PARAU EK (Grundpreis)</li> <li>P PARAU EK (Grundpreis)</li> <li>P PARAU EK (Grundpreis)</li> <li>P PARAU EK (Grundpreis)</li> <li>P PARAU EK (Grundpreis)</li> <li>P PARAU EK (Grundpreis)</li> <li>P PARAU EK (Grundpreis)</li> <li>P Preis Particitzen (Grundpreis) E Electrum</li> <li>P Preis Bruto: [20,00 0 ●</li> <li>P Preis Retto: [58,07 ●</li> <li>P Rate: (VARAU VK ♥</li> <li>P Preis Retto: [58,07 ●</li> <li>P Rate: (VARAU VK ♥</li> <li>P Preis Retto: [58,07 ●</li> <li>P Rate: (VARAU VK ♥</li> <li>P Preis Retto: [58,07 ●</li> <li>P Preis Retto: [58,07 ●</li> <li>P Preis Retto: [58,07 ●</li> <li>P Preis Retto: [58,07 ●</li> <li>P Preis Retto: [58,07 ●</li> <li>P Preis Retto: [58,07 ●</li> <li>P Preis Retto: [58,07 ●</li> <li>P Preis Retto: [58,07 ●</li> <li>P Preis Retto: [58,07 ●</li> <li>P Preis Retto: [59,07 ●</li> <li>P Preis Retto: [59,07 ●</li> <li>P Preis Retto: [59,07 ●</li> <li>P Preis Retto: [59,07 ●</li> <li>P Preis Retto: [59,08 ●</li> <li>P Preis S Preis D Preis Löschen ●</li> <li>P Preis S Preis Preis D Preis D Preis D Preis D Preis D Preis D Preis D Preis D Preis D Preis D Preis D Preis D Preis D Preis D Preis D Preis D Preis D Preis D Preis D Preis D Preis D Preis D Preis D Preis D Preis D Preis D Preis D Preis D Preis D Preis D Prei</li></ul>                                                                                                    |                                                                                                    |                                                                                                    |                                        |               |    |                             |                                                                                                    |                                | _      |
|----------------------------------------------------------------------------------------------------|----------------------------------------------------------------------------------------------------|----------------------------------------------------------------------------------------------------|----------------------------------------|---------------|----|-----------------------------|----------------------------------------------------------------------------------------------------|--------------------------------|--------|
| a Pare, de 12 Jahrej (Grundpreis)<br>→ VARAU EX (Grundpreis)<br>→ VARAU EX (Grundpreis)<br>→ Varau EX (Grundpreis)<br>→ Varau EX | VAPAU EK (Grundpreis)                                                                                       |                                                                                                    |                                        |               |    |                             |                                                                                                    |                                |        |
| Prese       200,00 €         Standard (Grundpresi)       180,00 €         Presk (Grundpresi)       180,00 €         Presk (Grundpresi)       40,00 €         Presk (Grundpresi)       42,30 €         Von       Bis         Datum:       01.12.2013         Ø D Ø Mi Ø Do Ø Fr Ø s       Ø So         Preis Brutto:       200,00 €         Preis Brutto:       200,00 €         Preis Brutto:       200,00 €         Preis Brutto:       200,00 €         Preis Brutto:       200,00 €         Preis Brutto:       200,00 €         Preis Brutto:       200,00 €         Preis Netto:       200,00 €         Preis Netto:       200,00 €         Preis Brutto:       200,00 €         Preis Netto:       180,00 €         Preis Datum:       01.01.2015 Entf.         Datum:       01.01.2015 Entf.         Datum:       01.01.2015 Entf.         Verkaufskan3ie:       THINES         Bison:       Verkaufskan3ie:         Von       Bis         Datum:       01.01.2015 Entf.         Vange Grundpreis Leistung       Verkaufskan3ie:         Preis Senutto:       180,00 € <tr< td=""><td>3 Pers. (ab 12 Jahre) (Grund</td><td>preis)</td><td></td><td></td><td></td><td></td><td></td><td></td><td></td></tr<>                                                                                                    | 3 Pers. (ab 12 Jahre) (Grund                                                                                | preis)                                                                                                  |                                        |               |    |                             |                                                                                                    |                                |        |
| Standard (Grundpreis)       200.00 €         IVAPAU EK (Grundpreis)       150.00 €         Intervall Narzurschlag 1-1 (Beherbergung)       40.00 €         VAPAU EK       42.50 €         Salson:       ✓         Um Ø Di Ø Mi Ø Do Ø Fr Ø sa Ø so       Yerkaufskanäle:         Preis Brutto:       200.00 €         Preis Brutto:       Ø no Ø Di Ø Mi Ø Do Ø Fr Ø sa Ø so         Name:       Grundpreis Leistung         Ø reis Netto:       Ø no Ø Di Ø Mi Ø Do Ø Fr Ø sa Ø so         Preis Brutto:       Ø no Ø Di Ø Mi Ø Do Ø Fr Ø sa Ø so         Preis Netto:       Ø no Ø Di Ø Mi Ø Do Ø Fr Ø sa Ø so         Im Grundpreis Istandard       ✓         Gruppe:       Standard         Ø no Ø Di Ø Mi Ø Do Ø Fr Ø sa Ø so       Im Grundpreis Fackein         Im Grundpreis Istandard       ✓         Ø no Ø Di Ø Mi Ø Do Ø Fr Ø sa Ø so       Im Grundpreis Fackein (HØ)         Berechung:       pro Preson         Ø mo Ø Di Ø Mi Ø Do Ø Fr Ø sa Ø so       Im Grundpreis Leistung Ø         Ø no Ø Di Ø Mi Ø Do Ø Fr Ø sa Ø so       Im Grundpreis Eigenbelegung 10000 mi Ø so Ø Fr Ø sa Ø so         Datum:       Ø 1.12.2013 01.1.2015 Entf.       Verkaufskanäle:         Datum:       Ø 1.12.2013 01.0.1.2015 Entf.       Verkaufskanäle:         Ø no Ø                                                                                                    | VAPAU EK (Grundpreis)                                                                                       |                                                                                                    |                                        |               |    |                             |                                                                                                    |                                |        |
| Image: Provide the second of the second of the second                                                                                                    | Standard (Grundpreis)                                                                                       |                                                                                                    |                                        |               |    | 200,00 €                    |                                                                                                    |                                |        |
| Binadiummerusching 1-1 (Beherbergung)       40.00 °         Imager Eigenbelegung       42.50 °         Vanau Ex       42.50 °         Vanau Ex       42.50 °         Vanau Ex       42.50 °         Vanau Ex       42.50 °         Vanau Ex       Verkaufskanale:         Datum:       11.12.2013       01.01.2015       Entf.         Umo Zot ZM W Do ZPF ZS a ZSo       Z Garagen       2 Haustiere         Preis Brutto:       200,00 ●       2 Haustiere       2 Haustiere         Preis Brutto:       200,00 ●       Preis Brutto:       2 Haustiere       All Inclusive (AI)         Betwasche       Endreinigung       Endwasche       Endreinigung       Frühstück (U/F)         Fribukonto:       Frühstück FWO/FH       Garage       Frühstück FWO/FH         Garage       Haustier       Kulturförderabgabe       Verkaufskanale:       Frühstück FWO/FH         Garage       Preis Speichern       Verkaufskanale:       Frühstück FWO/FH       Garagen       Z Garagen       Z Haustier         Zu-/Abschläge Pflegen       Preis Löschen       Verkaufskanale:       Frühstück FWO/FH       Garagen       Z Haustier       Thooking                                                                                                    | VAPAU EK (Grundpreis)                                                                                       |                                                                                                    |                                        |               |    | 180,00 €                    |                                                                                                    |                                |        |
| Press     Press                                                                                                    | Einzelzimmerzuschlag 1-1 (B                                                                                 | eherbergung)                                                                                            |                                        |               |    | 40,00 €                     |                                                                                                    |                                |        |
| Saison:       ✓         Datum:       01.12.2013       01.01.2015       Entf.         Verkaufskanäle:       THitlanger Eigenbelegung         Dottim:       01.12.2013       01.01.2015         Me Ø Di ØM Ø Do Ør Ør Øs Øs       2 Garagen         Preis Brutto       200.00       ●         Preis Brutto       200.00       ●         Preis Netto:       0.01.2015       Entf.         Gruppe:       Standard       ✓         Rate:       VAPAU VK       ✓         Gruppe:       Standard       ✓         Fibukonto:       ✓       Frühstick (U(F)         Berechung:       preis Derson       ✓         Mwst:       19 % Mwst       ✓       Verkaufskanäle:         Verkaufskanäle:       THOUSD       ✓         Must:       19 % Mwst       ✓       Verkaufskanäle:         Zu-/Abschläge Pflegen       Preis Löschen       Preis Speicherr         Verkaufskanäle:       THOUSD       ✓         Datum:       01.12.2013       01.01.2015       Entf.         Datum:       01.12.2013       01.01.2015       Entf.         Verkaufskanäle:       THOUSD       ✓         Preis Brutto:       11.02.00<                                                                                                    | VAPAU EK                                                                                                    |                                                                                                    |                                        |               |    | 42,50 €                     |                                                                                                    |                                |        |
| Name:       Grundpreis Leistung       Imasking         Preis Brutto:       200,00       Imasking         Preis Brutto:       Preis Netto:       1100,000         Rate:       VAPAU VK       Imasking         Gruppe:       Standard       Imasking         Special:       Kein Special       Imasking         Fibukonto:       Imasking       Frühstück (P/F)         Berechung:       Prois Netto:       Imasking         Must:       19 % MwSt       Imasking         Zu-/Abschläge Pflegen       Preis Löschen       Preis Speichern         Saison:       Imasking       Imasking       Imasking         Var/Abschläge Pflegen       Preis Löschen       Verkaufskanale:       Imasking         Var/Abschläge Pflegen       Preis Löschen       Verkaufskanale:       Imasking         Var/Abschläge Pflegen       Preis Löschen       Verkaufskanale:       Imasking         Var/Abschläge Pflegen       Preis Löschen       Verkaufskanale:       Imasking         Var/Abschläge Pflegen       Preis Löschen       Verkaufskanale:       Imasking         Preis Special:       Mo I Di V Mi Do V Fr V Sa V So       Verkaufskanale:       Imosking       Imosking         Preis Netto:       151,26       Imaskinge                                                                                                    | Saison:<br>Datum:                                                                                           | Von<br>01.12.2013                                                                                       | Bis<br>01.01.2015<br>Intervall hinzufü | Entf.<br>gen  | ia | Verkaufskanäle:             | TEST<br>THÜRIS<br>TManager Eigenb<br>Tbooking_TTG                                                                                                    | elegung                        |        |
| Zu-/Abschläge Pflegen     Preis Löschen     Preis Speicherr       Salson:     Verkaufskanale:     TEST<br>TMURIS<br>TMURIS<br>TMURIS<br>MURIS<br>Manager Eigenbelegung<br>Dooking_TTG       Datum:     01.12.2013     01.01.2015     Entf.       Mo     Von     Bis       Verkaufskanale:     TEST<br>TMURIS<br>TMURIS<br>TMURIS<br>Manager Eigenbelegung<br>Dooking_TTG       Mo     Vol VM     Do Vrr       Mo     Vol VM     Do Vrr       Preis Brutto:     180,00       Preis Netto:     151.26       Rate:     VAPAU EK       Special:     Kein Special       Fibukonto:     Frühstück (U/F)       Fibukonto:     Frühstück (V/F)       Berechung:     pro Person       Mwst:     19 % Mwst       Zu-/Abschläne Pflenen     Preis Löschen                                                                                                    | Name:<br>Preis Brutto:<br>Preis Netto:<br>Rate:<br>Gruppe:<br>Special:<br>Fibukonto:<br>Berechung:<br>MwSt: | Grundpreis L<br>200,00<br>168,07<br>VAPAU VK<br>Standard<br>Kein Special<br><br>pro Person<br>19 % MwSt | eistung                                |               |    | Im Grundpreis<br>enthalten: | 2 Garagen<br>2 Haustiere<br>2 Parkplätze<br>All Inclusive (AI)<br>Bettwäsche<br>Endreinigung<br>Fackeln<br>Frühstück (Ü/F)<br>Frühstück (EWO/<br>Garage<br>Halbpension (HP)<br>Handtücher<br>Haustier<br>Kulturförderabga | FH<br>)<br>be                  |        |
| Cut / Houngy - Hogen       Preis Special         Saison:       Verkaufskanäle:         Von       Bis         Datum:       01.12.2013         01.12.2013       01.01.2015         Entri       Hungs         Verkaufskanäle:       THURIS         Thooking_TTG       Hungs         Verkaufskanäle:       THURIS         Verkaufskanäle:       THURIS         Verkaufskanäle:       THURIS         Verkaufskanäle:       THURIS         Verkaufskanäle:       THURIS         Verkaufskanäle:       THURIS         Verkaufskanäle:       THURIS         Verkaufskanäle:       THURIS         Verkaufskanäle:       THURIS         Verkaufskanäle:       THURIS         Verkaufskanäle:       THURIS         Verkaufskanäle:       THURIS         Preis Special       Verkaufskanäle:         Fibukonto:       Fackeln         Garage       Habpension (HP)         Habpension (HP)       Habpension (HP)         Habpension (HP)       Habutier         Habutier       Vur/Abschlane Pflenen         Preis Lischen       Preis Speidh                                                                                                    | Zu-/Abschläge Pfleg                                                                                         | en Pr                                                                                                   | eis Löschen                            |               | _  |                             |                                                                                                    | Preis Snei                     | ichern |
| Saison:<br>Von Bis<br>Datum:<br>01.12.2013<br>01.01.2015<br>Interval hinzufügen<br>Verkaufskanäle:<br>THURIS<br>Manager Eigenbelegung<br>Tooking_TTG<br>Verkaufskanäle:<br>THURIS<br>Manager Eigenbelegung<br>Tooking_TTG<br>Verkaufskanäle:<br>THURIS<br>Manager Eigenbelegung<br>Tooking_TTG<br>Verkaufskanäle:<br>THURIS<br>Manager Eigenbelegung<br>Tooking_TG<br>Preis Brutto:<br>180,00<br>Preis Netto:<br>151,26<br>Rate:<br>Verkaufskanäle:<br>THURIS<br>Verkaufskanäle:<br>THURIS<br>Manager Eigenbelegung<br>Tooking_TG<br>Probalise<br>Preis Standard<br>Fribstuck (V/F)<br>Fribstuck (V/F)<br>Fribstuck fewo/FH<br>Garage<br>Habpension (HP)<br>Handtucher<br>Haustier<br>MwSt:<br>19 % MwSt<br>Verkaufskanäle:<br>Tur/Abschläne Pfienen<br>Preis Loschen<br>Preis Speidh                                                                                                    | 24 / Abbanage rineg                                                                                         |                                                                                                    |                                        |               |    |                             |                                                                                                    | 1100 000                       | circin |
| Name:       Grundpreis Leistung       2       Garagen         Preis Brutto:       150,00       Image: Standard       2       Paustiere         Preis Netto:       151,26       Image: Standard       2       Parkplatze         Gruppe:       Standard       Image: Gruppe:       Standard       Image: Fackeln         Special:       Kein Special       Image: Frühstück (0/F)       Frühstück (0/F)         Fibukonto:       Image: Frühstück (0/F)       Frühstück (0/F)         Berechung:       pro Person       Image: Frühstück (0/F)         MwSt:       19 % MwSt       Image: Fackeln       Image: Fackeln         Vur/Abschläne       Preis Löschen       Preis Speicht       Preis Speicht                                                                                                    | Saison:<br>Datum:                                                                                           | Von<br>01.12.2013                                                                                       | Bis<br>01.01.2015<br>Intervall hinzuf  | Entf.<br>ügen | 50 | Verkaufskanäle              | TEST<br>THÜRIS<br>IT Manager Eige<br>Tbooking_TTG                                                                                                    | nbelegung                      |        |
| Preis Brutts:     190,00     2     Paustiere       Preis Brutts:     151,25     All Inclusive (AI)       Betwäsche     Endreinigung       Gruppe:     Standard     Im Grundpreis       Fibukonto:     rinistück (0/F)       Fibukonto:     rinistück FeWo/FH       Berechung:     pro Person       Mwst:     19 % Mwst                                                                                                    | Name                                                                                                    | Grundpreis                                                                                              | eistung                                |               |    |                             | 2 Garagen                                                                                                    |                                | _      |
| Zu-/Ahschläne Pflegen Preis Löschen Preis                                                                                                    | Preis Brutto<br>Preis Netto<br>Rate<br>Gruppe<br>Special<br>Fibukonto<br>Berechung<br>MwSt                  | 180,00<br>151,26<br>VAPAU EK<br>Standard<br>Kein Specia<br>pro Person<br>19 % MwSt                      | ] <b>0</b>                             |               |    | Im Grundprei<br>enthalter   | 2 Haustiere<br>2 Parkplätze<br>All Inclusive (A<br>Bettwäsche<br>Endreinigung<br>5 Fackeln<br>: Frühstück (Ü/F<br>Frühstück FeW<br>Garage<br>Halbpension (H<br>Handtücher<br>Haustier<br>Kulturförderabl                  | I)<br>)<br>o/FH<br>IP)<br>Dabe |        |
|                                                                                                    | Zu-/Abschläge Pfleg                                                                                         | ien Pi                                                                                                  | eis Löschen                            |               |    |                             |                                                                                                    | Preis Sr                       | neiche |

Unter der Lasche *Pauschalen* erstellen Sie nun die finale Verknüpfung der Hauptleistung (Übernachtung/Zimmer) zur Pauschale.

Im Feld Verknüpfung die entsprechende Verknüpfung auswählen und mit dem Schalter *Hinzufügen* bestätigen.

|         | Verknüpfung  |           |
|---------|--------------|-----------|
| TTG111  | ~            | Löschen   |
| TEST601 | $\checkmark$ | Hinzufüge |

Damit kann sich die Pauschale aus dem Sonderkontingent des verknüpften Zimmers bedienen. Die Verknüpfung ist zu verschiedenen Übernachtungsleistungen von verschiedenen Leistungsträgern möglich.

# 4. Vakanz

Beim Buchen der Pauschale müssen Sie folgendes beachten:

1. Ihnen muss ein Vakanzprofil zur Verfügung stehen über das Sie alle Pauschalen buchen können. Dieses Vakanzprofil muss die Buchungsrate VAPAU IK POS zur Auswahl haben.

| Verkaufskanal: | THÜRIS                                  | ~ |
|----------------|-----------------------------------------|---|
| Rate:          | VAPAU IK POS<br>Inkasso POS<br>Standard |   |
|                | VAPAU IK POS                            |   |

Wenn Sie ein solches Vakanzprofil benötigen bzw. Ihnen die Buchungsrate nicht zur Verfügung steht, wenden Sie sich bitte an die System Administration der Thüringer Tourismus GmbH.

2. Wählen Sie als Inkassoart immer *Direktinkasso Point of Sale* aus und klicken Sie den Button *Inkassoart-Änderung weitergeben*.

| - 1. nicht aktiv: Test  | pauschale / Thüringer Tourism   | us GmbH (Erfurt) |        |       |             |               |          |
|-------------------------|---------------------------------|------------------|--------|-------|-------------|---------------|----------|
| Einheiten:              | 1                               |                  |        | Ein   | heiten-Änd  | erungen weit  | ergeben  |
| Anzahl, Alter Personen: | 2                               |                  |        | Per   | rsonen-Änd  | erungen weit  | ergeben  |
| Von/Bis:                | 25.12.2013 26.12.2013           |                  |        | Da    | atums-Ände  | erungen weite | ergeben  |
| Preis:                  | 0,00€                           |                  | _      |       | Preis n     | eu berechnei  | n        |
| Inkassoart:             | Direktinkasso Point of Sale 🛛 💙 |                  |        | Ink   | assoart-Änd | derungen wei  | tergeben |
| Auftraggeber:           | Tester, Peter (DE Musterstadt)  |                  | Bearb  | eiten | Allg.>>     | Merk.>>       |          |
| Kategorie:              | Auftraggeber                    | ~                |        |       |             |               |          |
| Schlagwort:             | tester                          |                  | Sucher | n     |             |               |          |
| Тур:                    | Privatkunde 🗸                   |                  |        |       |             |               |          |

3. Schließen Sie den Vorgang immer über den Button Abschliessen mit Verrechnung.

| Dokumente                     |                                                                              |                               |  |
|-------------------------------|------------------------------------------------------------------------------|-------------------------------|--|
| Vorgangsprofil                | TTG CRM Buchung mit AGB                                                      | ~                             |  |
| Dokumentprofil                | Buchung AGB Ver. 2.0                                                         | <ul> <li>Auswählen</li> </ul> |  |
| Drucken                       | Info                                                                         |                               |  |
| ✓                             | Mail: 2013_Buchung Gast AGB -> klinge@thueringen-tourismus.de (Auftraggeber) |                               |  |
| ✓                             | Fax: 2013_Buchung Leistungträger -> +49 (0) 361 3742388 (Leistungsträger)    |                               |  |
| ✓                             | Print: 2013_Buchung Leistungträger -> (Kein Drucker) (Leistungsträger)       |                               |  |
| Abschliessen ohne Verrechnung |                                                                              | Abschliessen mit Verrechnung  |  |